# HOWTO

Configure an External XSLT Transformer

### **Table of Contents**

| Introduction                   | 1 |
|--------------------------------|---|
| Installation and Configuration | 1 |

This article explains how to install and configure an external XSLT transformer in Oxygen XML Editor 3.0 or higher.

### Introduction

Oxygen comes with several preconfigured XSLT transformers like Apache Xalan, Saxon and MSXML. Each is a processor able to interpret the instructions of an XSLT Stylesheet conforming to XSL Transformations Version 1.0 W3C Recommendation [http://www.w3.org/TR/1999/REC-xslt-19991116].

To enable the use of other XSLT transformers - faster, providing special XSLT extensions or a newer versions of Xalan or Saxon - the user can integrate and use a preferred transformer without switching between Oxygen and a command line prompt at run time.

## Installation and Configuration

The transformer we will be installing is Saxon version 8.9 SA. If you are installing a different transformer, please exchange names, syntax and parameters to match your application.

Before you proceed, please ensure that you have copied and installed the new XSLT transformer as per the instructions of the vendor. It's also a good idea to test that it works from the command line or by using a utility that may have been provided by the vendor.

There are two ways for configuring an external XSLT engine as XSLT transformer in Oxygen: as JAXP transformer invoked through the Java JAXP interface or as custom XSLT transformer invoked with a configurable command line.

#### Procedure 1. Configuring an External XSLT Engine as JAXP Transformer

- 1. Exit Oxygen if it is started.
- 2. Copy the JAR file(s) of the transformer (just saxon8sa.jar in the case of Saxon 8.9 SA) to the lib subdirectory of your Oxygen installation directory.
- 3. Start Oxygen.
- 4. From the main menu select Options → Preferences → XML → XSLT / FO / XQuery → XSLT. The XSLT preferences panel is displayed in the Preferences dialog.

| ype filter text            | Q | XML / XSLT-FO-XQuery / XSLT                                                                                                    |
|----------------------------|---|----------------------------------------------------------------------------------------------------|
|                            | - |                                                                                                    |
|                            |   | JAXP XSLT Transformer                                                                                                    |
| Elements by Prefix         |   | To use your own transformer, set the value of the                                                                                                    |
| Open/Save                  |   | system property "javax.xml.transform.TransformerFactory"                                                                                                    |
| Code Templates             |   | Value                                                                                                    |
| Diagram                    |   | value jcom.saxonica.scriemaAwareTransformerFactory                                                                                                    |
| Spell Check                |   |                                                                                                    |
| Document Checking          |   | Engine used for XSLT validation (Scenario transformer takes precedence)                                                                                                    |
| Default Schema Association |   | VELT 1. 0 Velidete with Covers F. F.                                                                                                    |
| Control Custom Validation  |   |                                                                                                    |
| CSS Validator              |   | X5LT 2.0 Validate with Saxon8B                                                                                                    |
| XMI Catalog                |   | ,                                                                                                    |
| XML Catalog                |   |                                                                                                    |
| MIL Instances Generator    |   |                                                                                                    |
| ⊡-XSLT-FO-XQuery           |   |                                                                                                    |
|                            |   |                                                                                                    |
| ⊡…Saxon                    |   |                                                                                                    |
| Saxon6                     |   |                                                                                                    |
| ⊡Saxon8                    |   |                                                                                                    |
| Advanced                   |   |                                                                                                    |
| XSLTProc                   |   |                                                                                                    |
| MSXML NET                  |   |                                                                                                    |
| MISAME.NET                 |   |                                                                                                    |
|                            |   |                                                                                                    |
| Advanced                   |   |                                                                                                    |
| Debugger                   |   |                                                                                                    |
| Profiler                   |   |                                                                                                    |
| FO Processors              |   |                                                                                                    |
| XPath                      |   |                                                                                                    |
| LCustom Engines            |   |                                                                                                    |
| Import                     |   |                                                                                                    |
| Data Sources               |   |                                                                                                    |
| i able Filters             |   | Global Options C. Project Options  Restore Defaulty                                                                                                    |
|                            | - | Result provide provide a resource personal and rescure personal and rescure personal and resc |

- 5. Enter the name of the transformer factory, **com.saxonica.SchemaAwareTransformerFactory** for Saxon 8.9 SA, as the value of the JAXP property **javax.xml.transform.TransformerFactory**. Oxygen sets this value for the property and uses it next time it creates a JAXP transformation.
- 6. Click the OK button to save your changes and return to the editor.
- 7. Test the new XSLT transformer by configuring and running a transformation scenario using the JAXP transformer.

| Edit scenario                                                      |   |   |    |          |
|--------------------------------------------------------------------|---|---|----|----------|
| Name: JAXP XSLT transformer - test                                 |   |   |    |          |
| XSLT FO Processor Output                                           |   |   |    |          |
| XML URL: \${currentFileURL}                                        | £ | ø | B  | <b>N</b> |
| XSL URL: rojects/userguide/frameworks/docbook/xsl/fo/docbook.xsl 💌 | £ | ø | B  | <u>s</u> |
| More about \${currentFileURL}                                      |   |   |    |          |
| Use "xml-stylesheet" declaration                                   |   |   |    |          |
|                                                                    |   |   |    |          |
| Transformer: Saxon6.5.5                                            |   |   |    |          |
| MSXML3.0                                                           |   |   |    |          |
| Append MSXML4.0                                                    |   |   |    |          |
| Saxon.NET<br>Additional 3                                          |   |   |    |          |
| Saxon8B                                                            |   |   |    |          |
| Saxon8SA                                                           |   |   |    |          |
| Xalan                                                              |   |   | Ca | ncel     |
|                                                                    |   |   |    |          |

The processing messages and results will be shown in the Message Pane of the editor.

| Info | Description - 2 items                                                                                       |                               | Location | Resource                     | System ID       |
|------|----------------------------------------------------------------------------------------------------|-------------------------------|----------|------------------------------|-----------------|
| -    | E Failed to compile stylesheet. 1 error detected.<br>F XPath syntax error at char 4 on line 4 in {'a' < '}: | Unmatched quote in expression | 4:0      | personal.xsl<br>personal.xsl | file:/D:/projec |
|      |                                                                                                    |                               |          |                              | ×               |
|      |                                                                                                    |                               |          |                              | *               |
|      |                                                                                                    |                               |          |                              |                 |
|      |                                                                                                    |                               |          |                              |                 |
| 4    |                                                                                                    |                               |          |                              |                 |
| Erro | rs                                                                                                    |                               |          |                              | ×               |

#### Procedure 2. Configuring an External XSLT Engine as Custom XSLT Engine

- 1. Start Oxygen if it is not started.
- 2. Go to the Custom Engines preferences panel from menu Options  $\rightarrow$  Preferences  $\rightarrow$  XML  $\rightarrow$  XSLT / FO / XQuery  $\rightarrow$  XSLT  $\rightarrow$  Custom Engines

| Preferences      |             |                           |                                   |                  |
|------------------|-------------|---------------------------|-----------------------------------|------------------|
| Type filter text | XN          | 1L / XSLT-FO-XQuery /     | <sup>7</sup> Custom Engines       |                  |
|                  |             | Name                      | Description                       | Engine type      |
|                  |             | New                       | Test Saxon 8.9 SA as custom engin | Engine type      |
|                  | -<br>-<br>- | Global Options (C Project | Options 😭                         | Restore Defaults |
| Apply            |             |                           |                                   | Can              |

3. Press the *New* button to create a new custom XSLT engine.

| Command line                                                                                                    |   |      | X         |
|----------------------------------------------------------------------------------------------------|---|------|-----------|
| Engine type                                                                                                    |   |      |           |
| XSLT                                                                                                    |   |      | -         |
| Name                                                                                                    |   |      |           |
| Saxon 8.9 SA                                                                                                    |   |      |           |
| Description                                                                                                    |   |      |           |
| Test running Saxon 8.9 SA engine as external transformer                                                                            | r |      |           |
| Output - Encoding                                                                                                    |   |      |           |
| Default encoding                                                                                                    |   |      | -         |
| Error - Encoding                                                                                                    |   |      |           |
| Default encoding                                                                                                    |   |      | -         |
| Working directory                                                                                                    |   |      |           |
| \${pd}//saxon8.95A                                                                                                    |   | ±.   | $\bowtie$ |
| Command line                                                                                                    |   |      |           |
| java -cp .;saxon8sa.jar;saxon8-xpath.jar;saxon8-xqj.ja<br>r;saxon8-sql.jar com.saxonica.Transform -t -o \${out} \${<br>xml} \${xsl} | * | Ø    | 2         |
| ОК                                                                                                    |   | Cano | el        |

4. Complete the dialog by selecting *XSLT* in the *Engine type* combo box, entering the name of the engine that will appear in the scenario edit dialog, the output stream encoding, the error stream encoding, a working directory (usually the directory where the custom XSLT engine is installed) and a command line executed when the engine is applied in a transformation scenario. The working directory and the command line can include editor variables like \${cfd} (meaning current file directory), \${pd} (meaning project directory), \${xml} (meaning the input XML document configured in the transformation scenario), \${out} (meaning the output file configured in the transformation scenario), etc.

| 🗴 Insert Edi   | tor Variables                  |       |
|----------------|--------------------------------|-------|
| You can use th | ne following editor variables: |       |
| \${xml}        | XML Document                   |       |
| \${xmlu}       | XML Document (URL)             |       |
| \${xsl}        | XSLT/XQuery Document           |       |
| \${xslu}       | XSLT/XQuery Document (URL)     |       |
| \${out}        | The output file                |       |
| \${outu}       | The output file (URL)          |       |
|                |                                |       |
|                |                                | Close |

- 5. Click the OK button to save your changes and return to the editor.
- 6. Test the new XSLT transformer by configuring and running a transformation scenario using the Saxon 8.9 SA transformer.

| Edit scenario                                        | <br>  | ×      |
|------------------------------------------------------|-------|--------|
| Name: Custom XSLT engine - test                      | <br>  |        |
|                                                      |       |        |
| XSL1   FO Processor   Output                         |       |        |
| XML URL: \${currentFileURL}                          | $\ge$ | 😂 🕓    |
| XSL URL: file:/D:/projects/eXml/samples/personal.xsl | D     | 🔗 🕒    |
| More about \${currentFileURL}                        |       |        |
| Use "xml-stylesheet" declaration                     |       |        |
|                                                      |       |        |
| Transformer: Saxon6.5.5                              |       |        |
| PSaxon.NET                                           |       |        |
| Saxon6.5.5                                           |       |        |
| Append Daxonob                                       |       |        |
|                                                      |       |        |
| Xalan                                                |       |        |
| Ex Saxon 8.9 SA                                      |       |        |
| Saxon B 8.6                                          |       |        |
| OK                                                   |       | Cancel |
|                                                      | _     | Cancer |